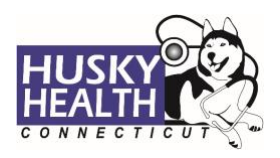

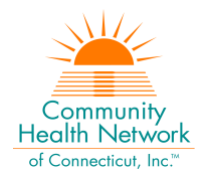

# Table of Contents

| Quick Reference                                                           | 2  |
|---------------------------------------------------------------------------|----|
| Inpatient – Emergency Hospitalization Authorization Request Steps         | 3  |
| Option to Save as Draft                                                   | 4  |
| View and Print Authorization Number and Authorization Summary             | 6  |
| View and Print Determination Letters                                      | 6  |
| Attach Additional Information                                             | 7  |
| Submit Discharge Information                                              | 8  |
| Cancel a Pending Authorization Request                                    | 8  |
| Important Note                                                            | 9  |
| Inpatient Emergency Hospitalization - Authorization Request Entry Example | 10 |

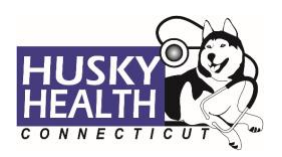

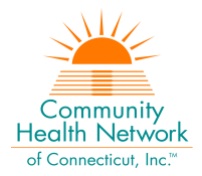

# **INPATIENT – EMERGENCY HOSPITALIZATION**

| <u>Quick Reference</u> |                                                                         |
|------------------------|-------------------------------------------------------------------------|
| Field                  | Selection                                                               |
| Eligibility            | Click on the radio button next to eligibility information               |
| Auth Type              | Inpatient-Emergency Hospitalization                                     |
| Auth Priority          | IP Standard or Retrospective Inpatient, as appropriate                  |
|                        | Provider Details                                                        |
| Admitting Provider     | Search for the admitting provider and select the correct provider*      |
| Facility Provider      | Select "CMAP ID" from the dropdown selection and enter the Inpatient    |
|                        | Facility CMAP ID*                                                       |
| Admission Date         | Select the admission date and time from the calendar                    |
| Treatment Type         | Select as appropriate (i.e., Medical, OBS to IP admission, Member with  |
|                        | BH dx in ICU, etc.)                                                     |
|                        | Diagnosis and Service Codes                                             |
| Diagnosis Code         | Enter the ICD-10 diagnosis code(s)*                                     |
| From Date              | Enter the same as Admission Date                                        |
| To Date                | Enter the same as Admission Date                                        |
| Attestation            | Complete the checkbox indicating: I attest the information contained is |
|                        | true and accurate                                                       |
|                        | Notes                                                                   |

Provide the following information:

MRN:

Hospital campus (if applicable):

Contact person name:

Phone #:

Enter any notes or information pertinent to the case (i.e., *Medicare A Exhausted; Medical Maternity, not delivery*)

#### Attachments

Attach all clinical documents needed to support medical necessity (such as demographics page, History & Physical, or any additional relevant clinical notes):

#### InterQual®

System will launch InterQual<sup>®</sup> (IQ). Based on the primary outcome, an approval will be issued, or the case will pend for medical necessity review.

\* Use "down arrow" on keyboard to select

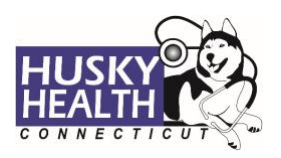

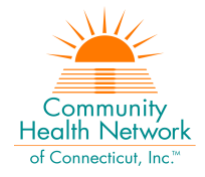

# **Inpatient – Emergency Hospitalization Authorization Request Steps**

- 1. Log in:
  - a. Users MUST log in with the correct **CMAP ID** for the facility they are requesting services, to be able to see authorizations submitted under that facility's ID
- 2. Click on the "Home" tab
- 3. Select the "Start New Inpatient Request" icon

#### 4. Enter member's Date of Birth and Member ID number, and click "Find Member"

| * First Name | * Last Name | * Date of Birth | * Member ID |
|--------------|-------------|-----------------|-------------|
|              |             | MM/DD/YYYY      |             |
|              |             |                 |             |
|              |             |                 | ber Clear   |

#### 5. Select member by clicking on member's box

| Member ID Member ID : H552116771 , Medicaid No :<br>552116771 | First Name Bret       | Last Name N.            | Date of Birth | 04/24                                    |
|---------------------------------------------------------------|-----------------------|-------------------------|---------------|------------------------------------------|
| Phone Number 380                                              | Primary Insurance N/A | Secondary Insurance N/A | Address       | Rocky Second Boulevard<br>MD, 70880-0880 |

## 6. Eligibility: click on radio button next to eligibility information

| Eligil | ibility              |                                             |  |  |  |  |  |  |  |
|--------|----------------------|---------------------------------------------|--|--|--|--|--|--|--|
|        | LOB ASO- Medicaid    | Status Active                               |  |  |  |  |  |  |  |
| 0      | Code 0013            | Start Date 11/1/2016 End Date 12/31/2999    |  |  |  |  |  |  |  |
|        | Benefit Plan HUSKY A | Coverage Code HUSKY A FOR KIDS UP TO AGE 19 |  |  |  |  |  |  |  |
|        | Code 1013            | Code <b>3049</b>                            |  |  |  |  |  |  |  |
|        |                      |                                             |  |  |  |  |  |  |  |

7. Authorization Type: Inpatient-Emergency Hospitalization

#### 8. Auth Priority:

- a. *IP Standard:* used for eligible member notifications within two business days of admissions
- b. *Retrospective Inpatient:* for internal use only do NOT use
  - i. For retrospective eligible members, notification must be faxed within 90 days of retro-eligibility being granted, to 203.265.3994 or 203.774.0551
- c. *Special Retrospective Review:* for internal use only do NOT use

#### 9. Provider Details:

- a. Servicing Provider this is the admitting MD
  - i. Search for the admitting provider, and select the correct provider
  - ii. If unable to locate the provider in the system, you may use "Default Provider"
- b. Facility Provider this is the inpatient hospital
  - i. Select "CMAP ID" from the dropdown selection
    - 1. Enter your facility's billing CMAP ID and click the "down arrow" on your keyboard to select your facility
- c. You may click on the i to view/verify the provider details

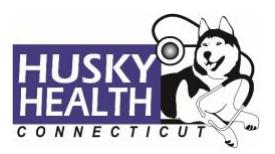

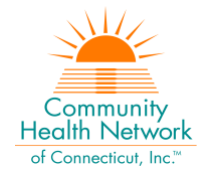

d. Use the advanced search tool to look up providers as needed

| * Referred By Provide | er Name |                                     |  |
|-----------------------|---------|-------------------------------------|--|
| Provider Name         | ~       | Begin typing name or code to select |  |

- 10. Admission Date: select the date and time from the calendar
- 11. **Treatment Type:** select as appropriate
  - a. Medical
  - b. Admit after AMB/OBS/Outpatient
  - c. High-Risk OB
  - d. Maternity
  - e. Medical Detox ICU
  - f. Newborn
  - g. Surgical
  - h. Transplant
- 12. Diagnosis Code:
  - a. Type the ICD-10 code
  - b. Use the "down arrow" to select code
  - c. Use the + sign to add codes as needed
- 13. From Date: enter the same as admission date. You can use the letter "T" for today and add +/- signs to add or subtract a number of days, e.g., T-1 = yesterday
- 14. To Date: enter the same as admission date
- 15. Attestation: complete the checkbox with attestation of submission for required documents and accurate clinical information
- 16. Click **Next** to proceed with authorization:

#### a. Option to Save as Draft

Please note: the option to **Save as Draft** can be used if the clinical information is not available at the time of the authorization creation.

The authorization will NOT be available to HUSKY Health staff until the user clicks on "Submit," and the InterQual is completed.

All authorizations must be submitted within two business days of the start date of service; the option to **Save as Draft** does not override this requirement. Draft authorizations will only be available for up to seven days.

- i. To retrieve a list of authorizations "Saved as Draft":
  - 1. Go to the <u>Home</u> tab and scroll down to see Draft Authorizations
  - 2. Click on "Inpatient Drafts"

| 、 2 🛋            | 0 ( 👗 )           |
|------------------|-------------------|
| lnpatient Drafts | Dutpatient Drafts |

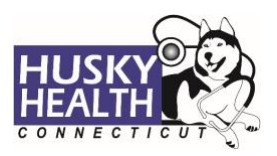

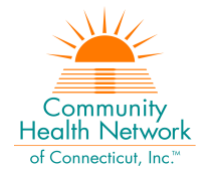

- 3. Enter member ID to search
- 4. Reopen the authorization draft by clicking on the "draft" link under Status
  - a. Note: You may click on "Download Results" to export an Excel spreadsheet with all authorizations saved as a draft, if needed

| Dra                      | ft Authorizatio | n List       |             |               | $\setminus$    |                                            |                            |                  |                         |
|--------------------------|-----------------|--------------|-------------|---------------|----------------|--------------------------------------------|----------------------------|------------------|-------------------------|
| 🛱 Inpatient 👸 Outpatient |                 |              |             |               |                | ۹ 🛱                                        | Filters 🕞 Download Results | Choose Columns   |                         |
|                          | Draft ID #      | Created Date | Member Name | Plan Type     | Admission Date | Туре                                       | Status                     | Facility         | Service Provider        |
| ٥                        | D04MSW3O        | Apr 04, 2022 | J. R        | ASO- Medicaid | Mar 31, 2022   | InPatient-<br>Emergency<br>Hospitalization | Draft                      | FACILITY DEFAULT | EDWARD J<br>VOLPINTESTA |

#### 17. Add Notes and Attachments, then select Submit

- a. Enter the following information under Notes:
  - MRN: Hospital campus: Contact person name: Phone #:

Include any important information in the notes section, such as Medicare A Exhausted, OBS to IP admission, Member with BH dx in ICU, etc.

- b. Attach pertinent clinical information
- c. Note: both sections are required to proceed with submission

#### 18. InterQual® (IQ) Review: System will launch IQ

- a. Select the criteria subset based on member's condition
  - i. Episode Day ONE
  - ii. LOC-Select Acute, Intermediate, or Critical Level of Care (Note: OBS must not be used for Inpatient LOC requests)
  - iii. Select the criterion as it pertains to member
  - iv. Click on "Complete" and choose "YES"
- b. IQ Primary Outcome will result in either:
  - i. Criteria Met and issue approval
  - ii. Criteria Not Met, which will pend for internal review
- c. Refer to system-generated instructions after completing the IQ

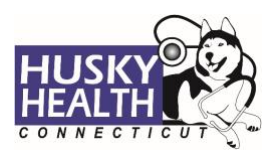

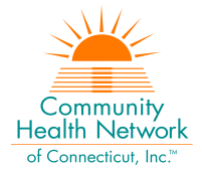

# View and Print Authorization Number and Authorization Summary

The option to view and print the authorization summary is available immediately after submitting a request. An informational message shows the authorization reference number and link to print the authorization summary.

| 0 | Your request #0504WAS5I has been approved. Click to print                                                                                                    |
|---|----------------------------------------------------------------------------------------------------|
| • | Based on the information provided, the admission is certified. Please note this authorization is based on the information provided to determine medical necessity at the time<br>and is not a guarantee of payment, Payment is based on member having active coverage, benefits and policies in effect at the time of admission. Please go to Auth Details to v<br>associated with this request. |

- 1. Scroll down to view the authorization details
- 2. To view the Authorization Number (KG#), scroll down to the procedure codes section and refer to the *Alternate Service ID*

| cedure Codes                             |                                                           |                        | •                               |
|------------------------------------------|-----------------------------------------------------------|------------------------|---------------------------------|
| Procedure Code 0006U                     | Primary Procedure                                         |                        | Alternate Service ID KG00001802 |
| Procedure Description Testing<br>and for | for presence of interacting medications, s<br>ds in urine | ubstances, supplements |                                 |
|                                          | Rea. 1                                                    | Approved Units 0       | Denied Units 0                  |
| Unit Type Days                           |                                                           |                        |                                 |

- 3. To print the Authorization Summary, select "Click to print"
  - a. Note: the Authorization Summary may open on a new tab in your browser

#### **View and Print Determination Letters**

- 1. Click on "Authorization List" on the left-hand menu
- 2. Select the **Inpatient** icon
- 3. Enter the **Member ID** and press enter, or click on the magnifying glass to search
- 4. Click on the caret symbol to expand the view
- 5. Click on "View Letter"

| 2 | Au                                                                                                    | ıthoriza  | tion List    |              |             |               |                | [                                      | 3       |                         |                        |
|---|----------------------------------------------------------------------------------------------------|-----------|--------------|--------------|-------------|---------------|----------------|----------------------------------------|---------|-------------------------|------------------------|
| 4 | ļ,                                                                                                    | lnpat     | ient 👸       | Outpatient   |             |               |                | 551226234                              | Q       | 芸 Filters 🔀 Download Re | sults 🔲 Choose Columns |
|   | 1                                                                                                    | Auth<br># | orization ID | Created Date | Member Name | Plan Type     | Admission Date | Туре                                   | Status  | Facility                | Service Provider       |
|   | Ċ                                                                                                    | 0414      | TE2WI        | Apr 14, 2022 | D.,         | ASO- Medicaid | Apr 14, 2022   | InPatient-Emergency<br>Hospitalization | Pending | FACILITY DEFAULT        | PROVIDER DEFAULT       |
|   | Auth Details Primary Diagnosis SEVERE SEPSIS WITHOUT SEPTIC SHOCK Referred By Provider Name N/A Notification Date 0/14/2022 Decision Date N/A Member ID : HS51226234, Medicald No : 551226234  View & Print Auth  View Notes View Docs View Letter View Guidelines V + Discharge Information + Additional Information |           |              |              |             |               |                | ew Discharge Plan                      |         |                         |                        |

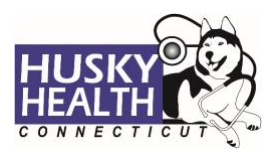

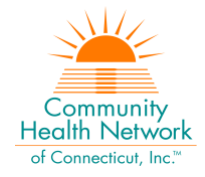

6. Click on the link next to Document Name to download or print the letter

| Letters                        |                               |                               |                                | $(\times)$ |
|--------------------------------|-------------------------------|-------------------------------|--------------------------------|------------|
| Auth Document ID 12956         | Document Name PH Acute-To HOH | Document Type Letter Document | Created On 04/14/2022 11:11 AM |            |
| Description<br>PH_Acute-To HOH |                               |                               |                                |            |

## **Attach Additional Information**

After the authorization is submitted, you may add notes and attachments to the authorization request while it is in *pending* status.

- a. Click on "Authorization List" on the left-hand menu
- b. Select the Inpatient icon
- c. Enter the Member ID and click on the magnifying glass to search
- d. Click on the caret symbol to expand the view
- e. Click on +Additional Information
- f. Proceed to enter a note and add attachments (both sections are required)
- g. Complete the checkbox with attestation of submission for required documents and accurate clinical information
- h. Click "Submit"

| Enter Note                                               |                   |   |
|----------------------------------------------------------|-------------------|---|
| Enter additional information notes here                  |                   |   |
|                                                          |                   |   |
|                                                          |                   |   |
|                                                          |                   |   |
|                                                          |                   |   |
|                                                          |                   |   |
|                                                          |                   |   |
|                                                          |                   |   |
|                                                          |                   | 1 |
|                                                          |                   |   |
| Ø Add Attachments                                        |                   |   |
|                                                          |                   |   |
|                                                          |                   |   |
| I attest the information contained is true and accurate. |                   |   |
|                                                          |                   |   |
| Sub                                                      | mit <u>Cancel</u> |   |
|                                                          |                   |   |

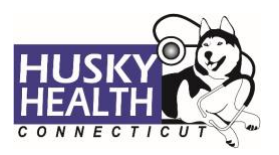

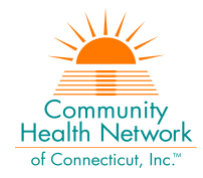

# **Submit Discharge Information**

- 1. Click on "Authorization List" on the left-hand menu
- 2. Select the Inpatient icon
- 3. Enter the Member ID and click on the magnifying glass to search
- 4. Click on the caret symbol to expand the view
- 5. Click on +Discharge Information
- 6. Proceed to enter all required fields:
  - a. Discharge Date: enter the date the member was discharged
  - b. Discharge To: select "See Type"
  - c. Discharge Type: select as appropriate
  - d. Add Note: enter a note with pertinent information
  - e. Add Attachments: add documentation with clinical information
  - f. Complete the checkbox with attestation of submission for required documents and accurate clinical information
- 7. Click "Submit"

| Discharge Date           | Discharge To                          | Discharge Type    |                      |
|--------------------------|---------------------------------------|-------------------|----------------------|
| 05/04/2022               | See Туре 🔻                            | Home w/o Services |                      |
| Add Note                 |                                       |                   |                      |
| Enter discharge inform   | mation notes here                     |                   |                      |
|                          |                                       |                   |                      |
|                          |                                       |                   |                      |
|                          |                                       |                   |                      |
|                          |                                       |                   |                      |
|                          |                                       |                   |                      |
|                          |                                       |                   |                      |
| Add Attachments          |                                       |                   |                      |
| e Add Attachments        |                                       |                   |                      |
|                          |                                       |                   |                      |
| I attest the information | ation contained is true and accurate. |                   |                      |
|                          |                                       |                   | Submit <u>Cancel</u> |

#### **Cancel a Pending Authorization Request**

You may cancel/withdraw an authorization when it's in *pending* status only. To make a modification, or to cancel a request with a determination on file, please contact the Prior Authorization unit.

 Select the link labeled "Request to withdraw a pending Authorization" at the bottom of the Home page

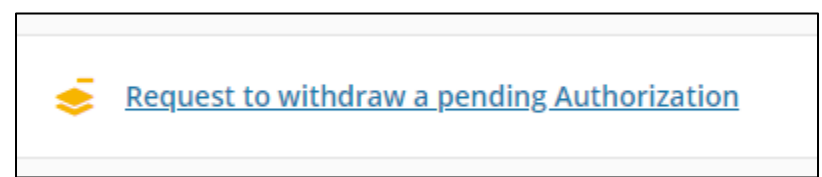

- 2. Enter the Authorization ID (reference number) or member ID to search
- 3. Click the radio button on the left side to select the authorization
- 4. Check the box to confirm the selection

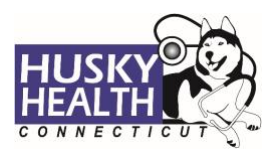

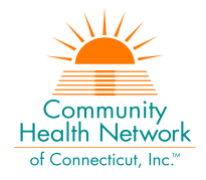

|   | Withdraw Request |              |                                          |           |                 |            |            |         |
|---|------------------|--------------|------------------------------------------|-----------|-----------------|------------|------------|---------|
|   | Digit H          | Authoriza    | tion ID #0316WZ2YY                       |           |                 |            |            |         |
|   |                  | Service Code | Service Description                      | Unit Type | Requested Units | Start Date | End Date   | Status  |
| Y |                  | ADMIT        | DSS- INPATIENT EMERGENCY HOSPITALIZATION | Days      | 1               | 03/16/2022 | 03/16/2022 | Pending |

- 5. Add a note with the reason for cancellation
- 6. Click "Submit"
- 7. To print the details, select the "click to print" link available in the confirmation message

# Important Note

*The following features are <u>not</u> operational in the authorization portal at this time:* 

- Messages
- Extensions
- Appeals
- Peer to Peer Reviews

Please contact the Prior Authorization unit for additional information, modification requests, or questions at **1.800.440.5071**.

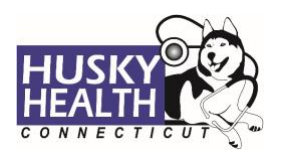

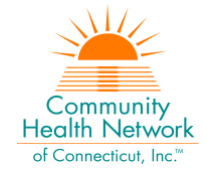

# Inpatient Emergency Hospitalization - Authorization Request Entry Example

| * Authorization Type        | * Auth Priority                |                  |     |                   |        |
|-----------------------------|--------------------------------|------------------|-----|-------------------|--------|
| InPatient-Emergency 🔻       | IP Standard 🔹                  |                  |     |                   |        |
| * Servicing Provider        |                                |                  |     |                   |        |
| Provider Name               | PROVIDER DEFAULT               |                  | ۹i  |                   |        |
| * Facility Provider Name    |                                |                  |     |                   |        |
| CMAP ID 🗸                   | FACILITY DEFAULT               |                  | ۹ i |                   |        |
|                             |                                |                  |     |                   |        |
| * Actual Admission Date and | time                           |                  |     |                   |        |
| 05/04/2022 10:28 AM 🗰       |                                |                  |     |                   |        |
| * Treatment Type            |                                |                  |     |                   |        |
| Medical                     | ¥                              |                  |     |                   |        |
|                             |                                |                  |     |                   |        |
| * Diagnosis Description     |                                | * Diagnosis Code |     |                   |        |
| CHEST PAIN UNSPECIFIED      |                                | R07.9            | •   | Primary Diagnosis |        |
|                             |                                |                  |     |                   |        |
| * From Date * To            | Date                           |                  |     |                   |        |
| 05/04/2022   05/0           | 04/2022 🗰 🔮 💿 Primary P        | rocedure         |     |                   |        |
|                             |                                |                  |     |                   |        |
| I attest the information c  | ontained is true and accurate. |                  |     |                   |        |
|                             |                                | Save as Draft    |     | Next Reset        | Cancel |
|                             |                                | B save as Dialt  |     | incart incact     | cancel |

Asterisk (\*) denotes a mandatory field